## INDICE

## **REVISIÓN DE ESTUDIOS**

| S     | Solicitud de Revisión Documental               | 2 |
|-------|------------------------------------------------|---|
| DOCUM | MENTOS PARA EXPEDIENTE DE TITULACIÓN           |   |
| 1. C  | Constancia de comprensión de lectura de idioma | 6 |
| 2 0   |                                                | c |

| 2. | CURP al 200%                                                             | 6    |
|----|--------------------------------------------------------------------------|------|
| 3. | Recibo de pago por Registro de Título y Expedición de Cédula Profesional | 6    |
| 4. | Solicitud de Registro de Título y Expedición de Cédula Profesional       | 7    |
| 5. | Pago de Pergamino y de Revisión de Estudios                              | .13  |
| 6. | Historial Académico                                                      | .13  |
| 7. | Constancia de no Adeudo en Bibliotecas UNAM                              | . 14 |
| 8. | Solicitud para Trámite de Título                                         | .15  |
| 9. | Cuestionario para Egresados                                              | 15   |
| 10 | . Constancia de liberación de Servicio Social                            | .16  |
| 11 | . Cuestionario de Seguimiento de egresados Iztacala                      | .16  |

| OTOGRAFÍAS17 |
|--------------|
|--------------|

| SEGUIMIENTO | 18 |  |
|-------------|----|--|
|             |    |  |

| ANEXOS                            | 24  |
|-----------------------------------|-----|
| Guía de documentos                | .24 |
| Formato e5Cinco para licenciatura | 25  |

## MANUAL PARA TRÁMITE DE TITULACIÓN

El presente material tiene la finalidad de facilitarte la gestión de los documentos necesarios para que la Unidad de Administración Escolar de la FES Iztacala dé inicio al trámite que te permitirá obtener tu Título y Cédula Profesional. Este proceso lo iniciarás una vez que cuentes con el 100% de créditos.

### A. REVISIÓN DE ESTUDIOS

La Revisión de Estudios la puedes solicitar en la ventanilla de carrera al momento de que obtengas tu 100% de créditos, esto con la finalidad de ir adelantando el proceso ya que se tiene que solicitar tu expediente para ver si cuenta con Acta de nacimiento en buen estado y con sellos del juzgado y tus certificados de Secundaria y/o Bachillerato según sea el caso.

Una vez realizada la solicitud puedes monitorear el avance de tu trámite de la siguiente forma:

Paso 1. Deberás ingresar a la siguiente dirección electrónica:

www.escolar.unam.mx

Debes seleccionar la opción Egreso y posteriormente Consulta del Avance en la Emisión de títulos y grados

| E 🕞 🛗 https://www.doc.unam.me                   | p+4                                                                     | C 🖬 Dirección General de Admi × 0. 🖈 0                                                                                                    |
|-------------------------------------------------|-------------------------------------------------------------------------|----------------------------------------------------------------------------------------------------|
| Archivo Edición Ver Favoritos Herramientas      | Ayode<br>University<br>UNAM<br>Constantion of 2014<br>Dirección General | dad Nacional<br>na de México                                                                                                    |
|                                                 | PRIMER INGRESO<br>(ADMISIÓN)                                            | United eshi seçir /ricio Bienvenido a la DGAE                                                                                                    |
| \$                                              | EGRESO                                                                  | La Secretaria General a través de la DGAE, te ofrece toda la información administrativo-escolar de la UNAM.<br>Comuna sobrace Episso<br>Titulas y Gradate<br>Comuna de Información de Como Engración Comuna de Información de Cardon de La CARAM. |
|                                                 | ADMINISTRATIVOS<br>Sõlo personal autorizado                             | Exercisión<br>Consulta del Avance en la<br>Emailo de Thates y Crades<br>Decisiones de Citulación en la UNAM                                                                                                    |
|                                                 | ACERCA DE NOSOTROS                                                      | Folleto: ¿Cômo ingreso al Bachillerato UNAM?  SECURID DE SHUD para estudiantes  ALTURLIZA tus datos personales                                                                                                    |
|                                                 |                                                                         | ATENCIÓN:<br>En la Subdirección de Certificación y Control                                                                                                    |
|                                                 |                                                                         | Documental <u>no habrá atención</u> al público los<br>siguientes días del presente ano (2014):<br>Noviembre 17; diciembre 08 al 31; y 1 y 2 de<br>Energe de 2015                                                                                  |
| [https://tramites.dgas.unam.mu/t65/entra_s.php] |                                                                         | Igualdad de Gênero en la UNAM                                                                                                    |

o puedes ingresar directamente a la página:

https://tramites.dgae.unam.mx/tr65/entra\_a.php

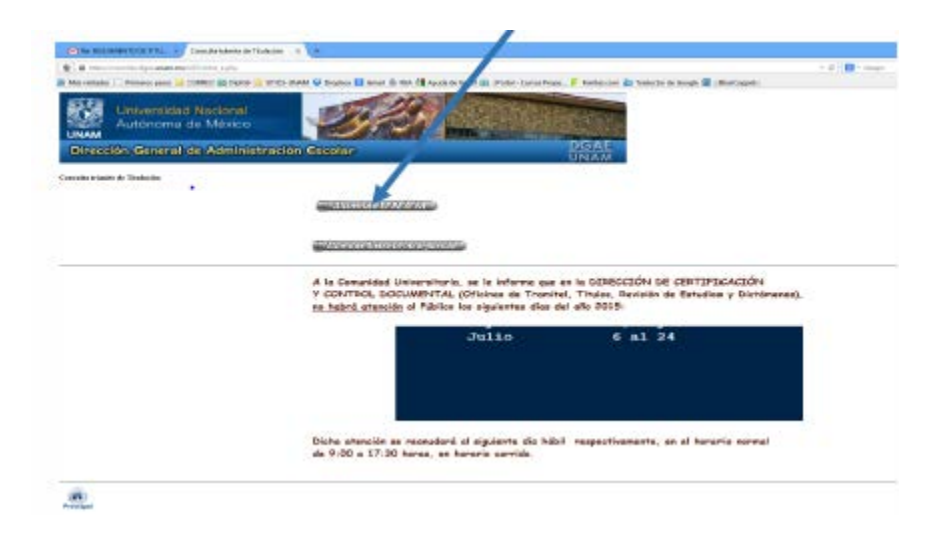

En la pantalla que te aparece elije la opción ALUMNOS UNAM

**Paso 2**. Te despliega la pantalla en donde deberás teclear tu Número de Cuenta y Contraseña (la misma que utilizas para ingresar a SIAE) y ve al paso 3. En caso de no tenerla debes solicitarla en la ventanilla de tu carrera.

|                                                                  | Consulta                                | trámite de Titulación - Mozilia Fire                        | lox .                                           |             |
|------------------------------------------------------------------|-----------------------------------------|-------------------------------------------------------------|-------------------------------------------------|-------------|
| https://transfes.dgae.unam.mx/trd5/passport14.php                |                                         |                                                             |                                                 |             |
|                                                                  | UNAM                                    |                                                             |                                                 |             |
| Egreso Consulta trámite de Titulación                            |                                         |                                                             |                                                 |             |
| Para consultar debes identifica                                  | rte con lu súmero de cuenta y lu NIP.   |                                                             |                                                 |             |
| A A                                                              | Nimero de                               | Carsta                                                      |                                                 | 10 March 10 |
| UNAM UNAM                                                        | NIP/Ce                                  | atracia                                                     |                                                 | M );        |
| El Númere de cuenta debe ser s                                   | ór 9 ágstos omstendo el gurén que separ | a el dígito venticador. Si ta generación es ar<br>Continuar | terior a la 2000 agrega un cero a la soquierda. |             |
| Si no cuentas con NIP, selecciona una de las siguientes opciones |                                         |                                                             |                                                 |             |
|                                                                  |                                         | RegistrarNIP                                                |                                                 |             |
|                                                                  |                                         | Olvidaste tu nip ?                                          |                                                 |             |
|                                                                  |                                         | Cambiar NIP                                                 |                                                 |             |
|                                                                  |                                         |                                                             |                                                 | UNAM        |

Para poder dar de alta la contraseña que se te proporciona en escolares deberás de dar click en el botón Cambiar NIP, ahí deberás ingresar tu número de cuenta y la contraseña que se te proporcionó (tiene vigencia de 5 días)

| UNAM          | Universidad Nacional<br>Autónoma de México                                                                                                    |
|---------------|----------------------------------------------------------------------------------------------------|
|               | REGISTRO NIP                                                                                                    |
| Usted está aq | uí: Información Escolar UNAM → Cambio de NIP para Alumnos de la UNAM                                                                                                    |
|               | PARA CAMBIAR PROPORCIONA LOS SIGUENTES DATOS:                                                                                                    |
|               | El Número de Cuenta debe ser de 9 dígitos omitiendo el<br>guión que separa el dígito verificador. Si tu generación es<br>anterior a la 2000 agrega un cero a la izquierda. Por<br>ejemplo 9815760-1 se escribiría: 098157601 |
|               | Escolar                                                                                                    |

Se abrirá otra página solicitándote tu nuevo NIP (el que tú quieras poner) y una pregunta secreta.

| 🧉 Cambio de NIP/Contra     | aseña - Windows Internet Explorer                                                                                                    | • X |
|----------------------------|----------------------------------------------------------------------------------------------------|-----|
| <b>https://www.dgae.un</b> | am.mx/NIP/cambio_nip/cambia.php                                                                                                    |     |
|                            | Administración Escolar UNAM<br>Dirección General de Administración Escolar<br>Registro de NIP                                                                                                    | ^   |
| Usted está aquí: Informa   | ación Escolar UNAM → Cambio de NIP para Alumnos de la UNAM                                                                                                    |     |
| UNAM                       | 306009543 ACEBO FALCON DULCE SELENE<br>NIP ••••••<br>Repetir NIP ••••••<br>Escoge una pregunta y respondela. Ambas te serán solicitadas en<br>caso de olvidar tu NIP<br>Pregunta 14 - ¿En qué escuela estudié la carrera?<br>Respuesta IZTACALA × | UN. |
| Escolar                    | enviar limpiar                                                                                                    | 0   |

**Paso 3.** Verifica los incisos **6 al 10** de la pantalla que te despliega, en ellos podrás verificar tu situación documental. Si transcurren más de 10 días hábiles y no te aparece ninguna fecha, acude a tu ventanilla de Administración Escolar para que sea revisado en DGAE.

| 2) I | Nivel                                                    | Licenciatura               |                                                          |
|------|----------------------------------------------------------|----------------------------|----------------------------------------------------------|
| 3) I | Plantel o Entidad                                        | (309) FES IZTACALA         | (ENFERMERIA)                                             |
| 4)   | Carrera o<br>Programa                                    | (30921)LICENCIATURA        | EN ENFERMERIA                                            |
|      |                                                          | REVISIÓN ESTUDIO           | )S                                                       |
| 6)   | Fecha de inicio de<br>Académica                          | Revisión de Estudios       | Mar 3 2015                                               |
| 7)   | Fecha de Solicitud de Revisión de<br>Estudios Documental |                            | Mar 2 2015                                               |
| 8)   | Fecha de Inicio de Revisión de Estudios<br>Documental    |                            | 11/Mar/2015                                              |
| 9)   | Detección de irreg<br>documentación                      | ularidad en la             | Acta de nacimiento -<br>-> NO TIENE SELLO<br>DEL JUZGADO |
| 10)  | Fecha Autorización de Revisión de<br>Estudios Documental |                            | ***                                                      |
| 11)  | Detección de irreg<br>documentación(E)                   | ularidad en la<br>(AMENES) |                                                          |

**Paso 4.** Entrega el documento oficial que adeudes en el inciso **9**) a la brevedad posible en tu ventanilla de la Unidad de Administración Escolar, de lo contrario tu trámite estará detenido.

|                                                         | Ninel                                                    | Ticoncisture               |                     |
|---------------------------------------------------------|----------------------------------------------------------|----------------------------|---------------------|
| 2)                                                      | NIVEI                                                    | Licenciacura               |                     |
| 3) I                                                    | Plantel o Entidad                                        | (303) FES IZTACALA         | (CIENCIAS)          |
| 4)                                                      | Carrera o<br>Programa                                    | (30332)BIOLOGO             | Itia con el listuro |
|                                                         |                                                          | REVISIÓN ESTUDIO           | S                   |
| 6) Fecha de inicio de Revisión de Estudios<br>Académica |                                                          | Feb 18 2014                |                     |
| 7)                                                      | Fecha de Solicitud de Revisión de<br>Estudios Documental |                            | Feb 18 2014         |
| 8)                                                      | Fecha de Inicio de Revisión de Estudios<br>Documental    |                            | 24/Feb/2014         |
| 9)                                                      | Detección de irregularidad en la<br>documentación        |                            | NINGUNA             |
| 10)                                                     | Fecha Autorización<br>Estudios Documer                   | n de Revisión de<br>Ital   | 10/Mar/2014         |
| 11)                                                     | Detección de irreg<br>documentación(E)                   | ularidad en la<br>(AMENES) |                     |

El trámite estará concluido cuando el inciso 10) tenga una fecha de autorización.

A continuación se listan los documentos y cómo puedes obtenerlos o qué características deben cubrir. Como complemento, al final encontrarás el formato GUÍA DE DOCUMENTOS PARA INTEGRAR EL EXPEDIENTE DE TITULACIÓN, el cual te recomiendo imprimir desde el principio para que vayas palomeando o anotando tus observaciones.

#### **B. DOCUMENTOS PARA INTEGRAR EL EXPEDIENTE DE TITULACIÓN**

La documentación se encuentra en la página de la Unidad de Administración Escolar www.iztacala.unam.mx/uae

- 1) Copia(s) de Constancia(s) de Aprobación del Examen de Comprensión de Lectura de Idioma(s), emitida(s) por el Departamento de Idiomas de la FES Iztacala, o cualquier instancia de la UNAM.
- 2) Fotocopia del CURP al 200%. La fotocopia de tu CURP al 200% corresponde a una copia ampliada a tamaño carta.

# 3) Pago por Registro de Título y Expedición de Cédula Profesional. Formato e5Cinco

| CONCEPTO                                                                                                    | CLAVE DE<br>REFERENCIA | cadena<br>Dependencia |
|----------------------------------------------------------------------------------------------------|------------------------|-----------------------|
| Solicitud de Registro de Titulo y Expedición de Cedula<br>Profesional para Mexicanos con Estudios en México, para los<br>Niveles de Técnico, Técnico Superior Universitario y<br>Licenciatura: <b>Nivel Licenciatura</b>                  | 144000821              | 00010300010001        |
| Solicitud de Registro de Titulo y Expedición de Cedula<br>Profesional para Mexicanos con Estudios en México, para los<br>Niveles de Técnico, Técnico Superior Universitario y<br>Licenciatura: <b>Nivel Técnico o Profesional Técnico</b> | 144000821              | 00010300030001        |

- a. El costo de éste trámite es de \$1,120 (el cual se actualiza cada año).
- b. En la página de la unidad encontraras la liga para el formato e5Cinco verifica y selecciona el concepto correcto conforme a la tabla arriba proporcionada o puedes registrar tus datos en la Hoja de Ayuda que se adjunta como Anexo 2.
- c. El pago lo harás en el banco de tu preferencia. Deberás entregar original y dos copias del recibo de pago que te otorga el banco.
- d. En el recibo de pago encontraras la llave de pago que necesitas para poder obtener el formato de Solicitud de registro y expedición de cédula.

4) Original de la Solicitud de Registro de Título y Expedición de Cédula Profesional

| SEL <sup>2</sup><br>SOLICITUD DE REGISTR<br>I<br>Nivel: Técnico | Subsecretaría de Edu<br>Dirección General e<br>O DE TÍTULO Y EXPEDICIÓN DE CÉDU<br>Mexicanos con estudios en Méxic<br>, Técnico Superior Universitario                                                                                                    | cación Superior<br>le Profesiones<br>LA PROFESIONAL<br>0<br>y Licenciatura | Fecha: 2 0 1 5 0 1 2<br>ydo rec: 0u<br>Folic: 00373540<br>**Cono.det trainte: \$ 1032.00<br>(Liceocatira) |
|-----------------------------------------------------------------|----------------------------------------------------------------------------------------------------|----------------------------------------------------------------------------|----------------------------------------------------------------------------------------------------|
|                                                                 | DATOS PER                                                                                                    | SONALES                                                                    |                                                                                                    |
| Primer apellido:                                                | A CONTRACTOR OF THE REAL                                                                                                    | A REAL PROPERTY AND ADDRESS OF TAXABLE                                     |                                                                                                    |
| Segundo apellido:                                               | and a second state of the                                                                                                    | And the Martin and the                                                     | Fesha de nacimiento                                                                                       |
| Nombre (s):                                                     |                                                                                                    | and the second second                                                      | año mei dis                                                                                               |
| Lugar de nacimiento                                             | -                                                                                                    |                                                                            | Gésere: Fernesino X Maszulino                                                                             |
| CURP:                                                           | **                                                                                                    |                                                                            |                                                                                                    |
| Domicilio particular                                            |                                                                                                    |                                                                            |                                                                                                    |
| Calle:                                                          |                                                                                                    | Núm, Est.                                                                  | Núm Int :                                                                                                 |
| Colonia:                                                        | M                                                                                                    | unicipio:                                                                  | C P :                                                                                                    |
| Localidad                                                       | E                                                                                                    | ntidad federativa:                                                         | C.r                                                                                                    |
| Lada: Teléfono:                                                 | Correo                                                                                                    | electrónico:                                                               |                                                                                                    |
|                                                                 | PARA USO EXCLUSIVO DE LA DIRE O                                                                                                    | CIÓN GENERAL DE PROFESIO                                                   | NES                                                                                                    |
|                                                                 | DICTAMINADOR                                                                                                    | AUTENTICADOR                                                               | INST. EDUCATIVAS                                                                                          |
| PROBADO                                                         | Contract - Andrew - Andrew - A | Contraction of the local data                                              | "Aprica wito para ci entrate par paraces                                                                  |

Esta Solicitud se obtiene de la siguiente forma

- a) Debes contar con los siguientes datos:
  - > Clave de la institución, en este caso es la 090001
  - > Clave de la carrera de la cual egresas

| CARRERA            | CLAVE  |
|--------------------|--------|
| BIOLOGÍA           | 103301 |
| CIRUJANO DENTISTA  | 406301 |
| ENFERMERÍA         | 431302 |
| LICENCIATURA       | 101002 |
| ENFERMERÍA TÉCNICO | 431102 |
| MEDICO CIRUJANO    | 411305 |
| OPTOMETRIA         | 451301 |
| PSICOLOGÍA         | 231301 |

Fecha de terminación de estudios (Fecha aproximada de cuando terminaste el último semestre de tu carrera) Llave de pago, es una cadena de 10 dígitos alfanuméricos que se encuentra inscrito en el comprobante bancario que recibiste al hacer el pago de derechos por registro de título y expedición de cédula profesional.

| <b>BBVA</b> Bancor                                                                                                    | mer                                                                                           |                                     |   |
|----------------------------------------------------------------------------------------------------|-----------------------------------------------------------------------------------------------|-------------------------------------|---|
| RECIBO BANCAF<br>PRODUCTOS Y                                                                                                 | IO DE PAGO DE CONTRIBUCIONES<br>APROVECHAMIENTOS FEDERALES                                    |                                     |   |
| PLAZA : 074<br>SUCURSAL: 4117<br>USUARIO : I<br>CURP :<br>FECHA Y HORA DE PAGO: 06/02/20                                     | PAG                                                                                           | INA 1 DE 1                          |   |
| CUENTA BANCARIA: 503712016023<br>CUENTA BANCARIA: 0000000000<br>TOTAL EFECTIVAMENTE PAGADO:<br>DEPENDENCIA: 14 SECRETARIA DE | \$1,120<br>EDUCACION PUBLICA                                                                  | 'AGO: AF51EB7F21                    | ) |
| POR LOS CONCEPTOS SIGUIENTES:                                                                                                |                                                                                               |                                     |   |
| DERECHOS, PRODUCTOS Y APROVECH<br>CLAVE DE REFERENCIA DEL DPA: 1<br>CAL A DE LA DEPENDENCIA : C                              | AMIENTOS<br>44000821<br>0010300010001                                                         |                                     |   |
| IMPORTE                                                                                                    | 1,120                                                                                         |                                     |   |
| CANTIDAD PAGADA                                                                                                    | 1,120                                                                                         |                                     |   |
| CAUENA ORIGINAL :                                                                                                    |                                                                                               |                                     |   |
| 10001=AUM6591222RU6 10017=11<br>0206 40003=15:35 40008=AF51EB7<br>44000821 14734=00010300010001                              | 20 20001=40012 20002=50371201<br>F21 14704=1120 14708=1120 147<br>30003=000001000007000163512 | .6023 40002=2015<br>20=1120 14733=1 |   |
| SELLO DIGITAL :                                                                                                    |                                                                                               |                                     |   |
| ZSXfCdXRXYDNbZrVjyPuXy+QNLSC<br>ObuJY15r1S7PnqpDC8eA5KLEVAcxh1<br>SK+IVyILvvCOoY0mBSURqm5INAQZIS                             | blv2zYCS/t+CUDXsxZC7RxZrg26wG<br>gxQvvzDfVg0hUVVXMZL/hwnzlxFTz<br>G6KHOXXwYSPYWEcdqtnlzOLvI=  |                                     |   |
|                                                                                                    |                                                                                               |                                     |   |
| ESTIMADO CLIENTE VERI<br>SOLO EL DIA DEL PAG                                                                                 | FIQUE QUE LOS DATOS SEAN CORR<br>O ESTAMOS AUTORIZADOS A CORRE                                | ECTOS,<br>GIR.                      |   |
|                                                                                                    |                                                                                               |                                     |   |

b) Ingresa en la página www.sirepve.sep.gob.mx y selecciona SOLICITUD

| SEP<br>NECKEDARIA DE<br>EDUCACIÓN PENLICA                                                                                                    |                                                                                                    |                                                                                                    |                                                                                                    |                                                                                 |                                                       | Sis                                                | tema<br>del              | Integ<br>Ejerc | ral de<br>icio P | Regi       | ona     |
|----------------------------------------------------------------------------------------------------|----------------------------------------------------------------------------------------------------|----------------------------------------------------------------------------------------------------|----------------------------------------------------------------------------------------------------|---------------------------------------------------------------------------------|-------------------------------------------------------|----------------------------------------------------|--------------------------|----------------|------------------|------------|---------|
| SOLICITUD                                                                                                    |                                                                                                    |                                                                                                    |                                                                                                    |                                                                                 |                                                       |                                                    |                          |                |                  | 0          | )       |
|                                                                                                    | 8                                                                                                    | 21                                                                                                    |                                                                                                    | -                                                                               | -                                                     | -                                                  |                          |                |                  | E          |         |
|                                                                                                    |                                                                                                    |                                                                                                    |                                                                                                    |                                                                                 |                                                       |                                                    |                          |                |                  |            |         |
| Bienvenido:                                                                                                    |                                                                                                    |                                                                                                    |                                                                                                    |                                                                                 |                                                       |                                                    |                          |                |                  |            |         |
| Bienvenido:<br>La Dirección General de Pro<br>para:                                                                                                    | fesiones (DGP) pon                                                                                                    | e a su disposición el se                                                                                                    | rvicio de ingreso d                                                                                               | le solicitude                                                                   | s para trá                                            | ntes de F                                          | Registro d               | e Titulo y     | Expedición       | n de Cédul | Profi   |
| Bienvenido:<br>La Dirección General de Pro<br>para:<br>• 51 - Mexicanos con Estudi                                                                                                    | ofesiones (DGP) poni<br>os en México, Nivel P                                                                                                    | e a su disposición el se<br>trofesional Asociado, Té                                                                                                    | rvicio de ingreso d<br>icnico, Técnico Sup                                                                        | le solicitude<br>verior Univer                                                  | s para trá<br>rsitario y L                            | ntes de F<br>cenciaturi                            | Registro di<br>a.        | e Titulo y     | Expedición       | de Cédul   | Profi   |
| Bienvenido:<br>La Dirección General de Pro<br>para:<br>• 51 - Mexicanos con Estudi<br>• 52 - Mexicanos con Estudi                                                                                                    | rfesiones (DGP) pon<br>os en México, Nivel P<br>os en México, Nivel M                                                                                                  | e a su disposición el se<br>trofesional Asociado, Té<br>Jaestría y Doctorado.                                                                                                    | rvicio de Ingreso d                                                                                               | le solicitude<br>verior Univer                                                  | s para trá<br>Istario y L                             | mites de F<br>cenciaturi                           | Registro d<br>a.         | e Titulo y     | Expedición       | n de Cêdul | a Profe |
| Bienvenido:<br>La Dirección General de Pro<br>para:<br>• 51 - Mexicanos con Estudi<br>• 52 - Mexicanos con Estudi<br>• 53 - Registro de Diploma di                                                                                                    | rfesiones (DGP) pon<br>os en México, Nivel N<br>os en México, Nivel N<br>e Especialidad y Expe                                                                         | e a su disposición el se<br>trofesional Asociado, Té<br>Maestría y Doctorado.<br>edición de Cédula para M                                                                                     | ervicio de ingreso d<br>Icnico, Técnico Sup<br>Nexicanos y Extranj                                                | le solicitude<br>verior Univer<br>jeros con Es                                  | s para trá<br>Istario y L<br>itudios en               | mites de F<br>cenciatur<br>México.                 | Registro d<br>a.         | e Titulo y     | Expedición       | n de Cêdul | a Profe |
| Bienvenido:<br>La Dirección General de Pro<br>para:<br>• 51 - Mexicanos con Estudi<br>• 52 - Mexicanos con Estudi<br>• 53 - Registro de Diploma d<br>• 54 - Registro de Diploma d                                                                     | nfesiones (DGP) pon<br>os en México, Nivel P<br>os en México, Nivel M<br>e Especialidad y Expe<br>e Especialidad y Expe                                                | e a su disposición el se<br>Yofesional Asociado, Té<br>Naestría y Doctorado.<br>edición de Cédula para N<br>edición de Cédula para N                                                          | ervicio de ingreso d<br>icnico, Técnico Sup<br>Mexicanos y Extranj<br>Mexicanos y Extranj                         | le solicitude<br>verior Univer<br>jeros con Er<br>jeros con Er                  | s para trá<br>rstario y L<br>studios en               | nites de F<br>cenciatur<br>México.<br>el Extranje  | Registro d<br>a.<br>ero. | e Thườ y       | Expedición       | n de Cêdul | a Profe |
| Bienvenido:<br>La Dirección General de Pro<br>para:<br>• 51 - Mexicanos con Estudi<br>• 52 - Mexicanos con Estudi<br>• 53 - Registro de Diploma d<br>• 54 - Registro de Diploma d<br>• 55 - Registro de Diploma d                                     | ofesiones (DGP) pon<br>os en México, Nivel P<br>os en México, Nivel N<br>e Especialidad y Expe<br>esional y Expedición                                                 | e a su disposición el se<br>trofesional Asociado, Té<br>Jaestría y Doctorado.<br>edición de Cédula para II<br>edición de Cédula para II<br>de Cédula para Extranje                            | rivicio de Ingreso d<br>Incinico, Técnico Sup<br>Nexicanos y Extranj<br>Nexicanos y Extranj<br>ros con Estudios e | le solicitude<br>verior Univer<br>jeros con Es<br>jeros con Es<br>n el Extranje | s para trá<br>Istario y L<br>studios en<br>Itudios en | nites de l<br>cenciaturi<br>México.<br>el Extranje | Registro d<br>a.<br>ero. | e Titulo y     | Expedición       | n de Cédul | a Profi |
| Bienvenido:<br>La Dirección General de Pro<br>para:<br>• 51 - Mexicanos con Estudi<br>• 52 - Mexicanos con Estudi<br>• 53 - Registro de Diploma di<br>• 54 - Registro de Diploma di<br>• 55 - Registro de Tibulo Prot<br>• 56 - Registro de Grado y E | rfesiones (DGP) pon<br>os en México, Nivel P<br>os en México, Nivel M<br>e Especialidad y Expe<br>e Especialidad y Expe<br>esional y Expedición<br>xpedición de Cédula | e a su disposición el se<br>Yrofesional Asociado, Té<br>Naestría y Doctorado.<br>edición de Cédula para II<br>edición de Cédula para II<br>de Cédula para Extranje<br>para Extranjeros con Es | irvicio de ingreso d<br>icnico, Técnico Sup<br>fexicanos y Extranj<br>ros con Estudios e<br>nucios en el Extranj  | le solicitude<br>verior Univer<br>jeros con Es<br>n el Extranje<br>jero.        | s para trá<br>Istario y L<br>Itudios en<br>Itudios en | nites de F<br>cenciatur<br>México.<br>el Extranje  | Registro d<br>a.<br>ero. | e Titulo y     | Expedición       | n de Cèdul | a Profi |

#### c) Selecciona CAPTURAR

|                 | SOLICITUD |   |              |                     |    |   |      |     |     |     |      |     |     |     |
|-----------------|-----------|---|--------------|---------------------|----|---|------|-----|-----|-----|------|-----|-----|-----|
| $\triangleleft$ | Capturar  | > |              |                     |    |   |      |     |     | _   | _    |     |     | _   |
|                 | Consultar |   |              | $\overline{\Theta}$ | 1  | 6 | anar | one | ann | ann | anne | ann | ann | min |
|                 | Recuperar |   | $\mathbb{N}$ | Ň                   | 2/ |   |      |     |     |     |      |     |     |     |
|                 |           |   |              |                     |    |   |      |     |     | -   |      |     |     |     |
|                 |           |   |              |                     |    |   |      |     |     |     |      |     |     |     |

Deberás seleccionar las siguientes opciones:

- Registro de título y/o grado académico y expedición de cédula para mexicanos con estudios en México
- Registro de título y expedición de cédula profesional para mexicano con estudios en México, nivel profesional

Al finalizar debes dar click en el botón Capturar solicitud

| ED    | SEP<br>SICRETARIA DE<br>UCACIÓN PÓRILCA                                                                                         |
|-------|----------------------------------------------------------------------------------------------------|
| SOLIC | ITUD                                                                                                    |
|       | Capturar solicitud                                                                                                    |
|       | Seleccione el tipo de trámite a realizar:                                                                                       |
|       | REGISTRO DE TÍTULO Y/O GRADO ACADÉMICO Y EXPEDICIÓN DE CÉDULA PARA MEXICANOS CON ESTUDIOS EN MÉXICO                             |
|       | * Seleccione una opción:                                                                                                    |
|       | REGISTRO DE TÍTULO Y EXPEDICIÓN DE CÉDULA PROFESIONAL PARA MEXICANOS CON ESTUDIOS EN MÉXICO, NIVEL PRO                          |
|       | Canturar solicitud                                                                                                    |
|       |                                                                                                    |
|       |                                                                                                    |
|       | Para realizar su captura, deberá contar con la siguiente información:                                                           |
|       | Comprobante del pago de derechos correspondiente al trámite.                                                                    |
|       | Clave Unica de Registro de Población (CURP).                                                                                    |
|       | Clave de la institución donde cursó sus estudios.                                                                               |
|       | Clave de carrera.                                                                                                    |
|       | NOTA: Si desconoce la clave de la institución y/o carrera, favor de acudir a la Institución Educativa donde cursó sus estudios. |
|       |                                                                                                    |
|       |                                                                                                    |
|       |                                                                                                    |
|       |                                                                                                    |
|       |                                                                                                    |
|       |                                                                                                    |
|       |                                                                                                    |

d) En las siguientes páginas, debes proporcionar los siguientes datos:

Datos de la solicitud

| SEP<br>INCOMMENTATION                                                                                                    |                                                          | Sistema Integral de<br>del Ejercicio I | e Registr<br>Profesior |
|----------------------------------------------------------------------------------------------------|----------------------------------------------------------|----------------------------------------|------------------------|
| Soucitud                                                                                                    |                                                          | 8                                      |                        |
| Datos de la solicitud Datos del solicitante Datos de escolandad                                                                                                    |                                                          |                                        |                        |
| Datos de solicitud<br>Tramár Registro de Título y expedición de cédula profesional para mexicanos con estudios en méxico, nivel profesional asociado, técnic                           | CO, TÉCNICO SUPERIOR UNIVERSITARIO Y LICENCIATURA Felle: |                                        |                        |
| Requisitos                                                                                                    |                                                          | Criginal                               | Copie                  |
| Comprobante de cita, la cual podrá obtener ingresando a la siguiente página www.citas.sep.gob.mx.                                                                                      |                                                          | . 16                                   |                        |
| Solc hud del trámite sorrespondiente.                                                                                                    |                                                          | ×                                      | 8                      |
| Copia certificada expedida por el Registro Civil del octa de nacimiento, o certificado de nacionalidad, o carta de naturalización según sea el caso.                                   |                                                          | 10                                     | - 98                   |
| Copia de la CURP.                                                                                                    |                                                          | ×                                      | 8                      |
| Certificado de estudios de secundaria, cuando se trate de estudios de tipo medio superior (nivel técnico) o de bachilierato cuando se trate de estudios de tipo superior (niveles: tér | cnico superior universitario y licerciatura)*.           | 8                                      | 8                      |
| Certificado de estudios profesionales*                                                                                                    |                                                          | ×                                      | 8                      |
| Constancia de liberación del servicio social realizado en México, expedida por la institución educativa que emita el título.                                                           |                                                          | 1                                      | 19                     |
| Asta de examen profesional o constancia de no ser exigible.                                                                                                    |                                                          | 8                                      | 8                      |
| Thuki profesionat"                                                                                                    |                                                          | 8                                      | 98                     |
| 2 fotografías recientes tameño infanta en talenco y negro con fondo talenco, con retoque en papetimate.                                                                                |                                                          | 0                                      |                        |
| Comprotente de pago de derechos, con la cuota vigente al momento de presentar la solicitud. El pago puede realizarise en cualquier institución bancaria, mediante la hoja de ayud      | 5a.                                                      | 8                                      | 1981 -                 |
| Referencias                                                                                                    |                                                          |                                        |                        |
|                                                                                                    | i finalizar su b londo.                                  |                                        |                        |
| (1) Campos obligatorios                                                                                                    | Siguiente                                                |                                        |                        |

Datos del Solicitante

Debes ingresar correctos tus datos procura revisarlos antes de dar click en el botón siguiente, el correo es muy importante ya que por medio de éste puedes ingresar nuevamente a realizar algún tipo de corrección

| se us us le us de la de la de de de de de de de de de de de de de                                                                                                    | NON PORDICA                                                                                               | 2                                                                       |                  |                                                                                                  |                                                                                                    |                                                                                                   | del Eje                                                          | reicio Prole |
|----------------------------------------------------------------------------------------------------|----------------------------------------------------------------------------------------------------|-------------------------------------------------------------------------|------------------|--------------------------------------------------------------------------------------------------|----------------------------------------------------------------------------------------------------|---------------------------------------------------------------------------------------------------|------------------------------------------------------------------|--------------|
| Performance<br>2 curve:<br>• Curve:<br>• More recentor:<br>• More recentor:<br>• More recentor:<br>• More recentor:<br>• More recentor:<br>• More recentor:<br>• More recentor:<br>• More recentor:<br>• More recentor:<br>• Contrained:<br>• Contrained:<br>• Cont | e la solicitud Datos de                                                                                   | solicitante Datos de esco                                               | fandad           |                                                                                                  |                                                                                                    |                                                                                                   |                                                                  | 8            |
| CPE: ipperent richtige postal     Cale: imperent richtige postal     Cale: imperent richtige     Cale: imperent richtige postal     Cale: imperent richtige     Cale: imperent richtige     Cane: imperent richtige     Cale:                                                                                                    | Profesionista<br>Datos personales<br>• CURP:<br>• Primer apellido:<br>• Lugar de nacimiento:<br>Domicilio | ingress CURP<br>Ingress prener apelles<br>Agree 6 entited Kennetic in r | م <sub>(1)</sub> | Segundo apelido:<br>• l'fecha de nacimiento:                                                     | poperal la Roba de Gammandi                                                                                                    | * Nontrela)<br>* Género                                                                           | Togress nonline(s)<br>Haritre () Myler ()                        |              |
|                                                                                                    | CUP- Page<br>Min. Intrino:<br>Colonia Pign<br>Teletono:                                                   | er et collige positiv                                                   |                  | Control Department     Estado     Poprime     Localdad: Poprime     Control electronico: Poprime | Interest of A Collin<br>Interest of a contained<br>Interest of the Interest of Annual Interest<br>Interest of Annual Interest of Annual Interest<br>Interest of Annual Interest of Annual Interest<br>Interest of Annual Interest of Annual Interest<br>Interest of Annual Interest of Annual Interest<br>Interest of Annual Interest of Annual Interest<br>Interest of Annual Interest of Annual Interest<br>Interest of Annual Interest of Annual Interest<br>Interest of Annual Interest of Annual Interest<br>Interest of Annual Interest of Annual Interest<br>Interest of Annual Interest of Annual Interest<br>Interest of Annual Interest of Annual Interest of Annual Interest<br>Interest of Annual Interest of Annual Interest of Annual Interest of Annual Interest<br>Interest of Annual Interest of Annual Interest of Annual Interest of Annual Interest<br>Interest of Annual Interest of Annual Interest of Annu | <ul> <li>Nome extension - Municipia:<br/>Ludae</li> <li>Confirmar e orreo electrónico:</li> </ul> | ingenes al Australia Salandi<br>Agresia al Anombre del Annecipia |              |

#### Datos de Escolaridad

En esta parte te solicitara la fecha de terminación de estudios, clave de la Institución y clave de la carrera, (ver página 4). Debes de dar click en el botón enviar para que se registren tus datos.

| SEP                                                                                                    |                                                                                                    |                                                                                                    |          |                   | Sistema Integral de Registro<br>del Ejercicio Profesional |
|----------------------------------------------------------------------------------------------------|----------------------------------------------------------------------------------------------------|----------------------------------------------------------------------------------------------------|----------|-------------------|-----------------------------------------------------------|
| sourcitud                                                                                                    |                                                                                                    |                                                                                                    |          | 10mm 11 x 31 21 2 | 8                                                         |
| Datos de la solicitud Datos del solicitante Dat                                                                                                    | tos de escolaridad                                                                                                    |                                                                                                    |          |                   |                                                           |
| Estudios profesionales:<br>• Petra de terminación de estudios:<br>• Calve de la initializário de de una 5 use estudios:<br>• Calve de artena:<br>La ficialis es esclatis como:<br>NOTA: Si descondo e la suber de la initiación y los es<br>de la initiación de la initiación de la initiación y los es<br>de la initiación de la initiación de la initiación y los es<br>de la initiación de la initiación de la initiación y los es<br>de la initiación de la initiación de la initiación de la initiación y los es<br>de la initiación de la initiación de la initiaci | 2358/2011<br>06000<br>Abito0<br>UEPICIATURA COMO CIRUUANO<br>UEPICIATURA COMO CIRUUANO<br>UEPICIATURA COMO CIRUUANO<br>A ficia aproximida. | UNITEREIDAD NACIONAL AUTONOMA DE MEXICO<br>CIRULANO DENTISTA<br>ERISTA<br>das, favor de acudr a la Institución Educativa donde cursó sus estudios. |          |                   |                                                           |
| (*) Campos obligatorios                                                                                                    |                                                                                                    |                                                                                                    | Regresar | Enviar            |                                                           |

e) Al finalizar, el sistema te arrojará para su impresión un formato con todos tus datos, por favor imprime el documento en una sola hoja (no se acepta la impresión en hojas separadas) y firma solamente en dos lugares: 1) en el recuadro del frente sin tocar las líneas del cuadro, y 2) en FIRMA DEL INTERESADO del recuadro de ESTUDIOS PROFESIONALES del reverso:

| State of the state of the state | PARA USO EXCLUSIVO DE LA DIRECO                        | TÓN GENERAL DE PROFESION | ES                                                           |
|----------------------------------------------------------------------------------------------------|--------------------------------------------------------|--------------------------|--------------------------------------------------------------|
| 18503 150                                                                                                    | DICTAMINADOR<br>* Sujeto a validación de autenticación | AUTENTICADOR             | INST. EDUCATIVAS<br>*Aplica solo para el trámite por público |
| PROBADO                                                                                                    |                                                        |                          |                                                              |
|                                                                                                    |                                                        |                          |                                                              |
|                                                                                                    |                                                        |                          |                                                              |
|                                                                                                    |                                                        |                          |                                                              |
| 110                                                                                                    |                                                        | 1                        |                                                              |
| a second                                                                                                    | Belogian terter. Pro                                   |                          | 1.0120.00                                                    |
| 1.000                                                                                                    |                                                        |                          |                                                              |
|                                                                                                    | and the second                                         |                          |                                                              |
|                                                                                                    |                                                        |                          |                                                              |
| FOTO                                                                                                    |                                                        |                          | FIRMA                                                        |
| FOTO                                                                                                    |                                                        |                          | FIRMA                                                        |
| FOTO Pegar foto RECIENTE                                                                                                    | tamaño infantil de frente,                             | La solicitud deb         | FIRMA                                                        |

|                                                                                                    | ESTU                                                                                                    | DIOS PROFESIO                                                                                   | INALES                                                                                                    |                                                                                                    |
|----------------------------------------------------------------------------------------------------|----------------------------------------------------------------------------------------------------|-------------------------------------------------------------------------------------------------|----------------------------------------------------------------------------------------------------|----------------------------------------------------------------------------------------------------|
| Nombre de la Institución Educativ                                                                                                    | a: UNIVERSIDAD NACIONA                                                                                                    | AL AUTÓNOMA D                                                                                   | DE MÊXICO                                                                                                    |                                                                                                    |
| Título profesional de: LICENCIATE                                                                                                    | IRA EN PSICOLOGÍA                                                                                                    |                                                                                                 |                                                                                                    |                                                                                                    |
| Fecha de terminación de estudios:                                                                                                    | 2014-12-11                                                                                                    |                                                                                                 |                                                                                                    |                                                                                                    |
| Entidad federativa de la Institución                                                                                                    | n: DISTRITO FEDERAL                                                                                                    |                                                                                                 |                                                                                                    | A de projecte                                                                                                    |
| BAO PROTESTA DE DECER VERADA MANDES<br>POR NOTHE-COD QUE DE CONFORMIDA CO<br>PROTESNINS EN EL DESTRITO FEDERAL, PRES<br>FEDERAL DE PROCEDIMISTIVO ADMINISTRATIV<br>MI PERSONA, NO SE CONCLUYA CON EL TRAM<br>LAS NOTIFICACIONES SE ME REALICEN EDU | TO QUE LA INFORMACIÓN PROPORE<br>DE ARTICIANO 20 DE REGLAMEN<br>ENTARE DOCUMENTACIÓN ORIGINA<br>O LA DIRECTIÓN GENERAL DE BRO<br>DE SUL DES CONTRACTOR DE BRO<br>TE SUL DES CONTRACTÓN DE BRO<br>REGLA DE SUL DE SUL DE BRO<br>FIRMÁ | TONADA ES VIRÍDIC<br>TO DE LA LEY RIGIL<br>AL SE ME ES REDUERI<br>MANIFIESTO QUE MI<br>JACITUD. | A Y QUE LOS DOCLIMENTOS O<br>AMEINTARIA DEL ARTÍCULO 5º<br>AMEINTARIA DEL ARTÍCULO 5º<br>LA ASEMISMO EN LOS TREMIN<br>VIDAS EL ARCHIVO DE MESOP<br>EN RAS NO DOCUMENTAL CAME | ELACOMPAÑO SUR AUTENTICIO, ASENISMO, NEL DOV<br>CONSTITUCIÓNAL, RELATIVO AL EJERCICIO DE LAS<br>OS DE LO SEIALADO POR ELA ARTICULO 90 DE LA LUY<br>IDENTE EN CASADO DE QUE POR CAUSAS INFOTATARES A<br>ID DE DOMICILIO, ISTOY DE ACUERDO EN QUE TODAS |
|                                                                                                    | COMPROBANT                                                                                                    | E DE ENTREGA                                                                                    | DE DOCUMENTOS                                                                                                    | The second second second second second second second second second second second second second second second s                                                                                                    |
| RECIBÍ DOCUMENTOS ORIGIN.                                                                                                    | ALES, TÍTULO REGISTRA                                                                                                    | DO Y CÉDULA                                                                                     | PROFESIONAL CON E                                                                                                    | FECTOS DE PATENTE.                                                                                                    |
|                                                                                                    |                                                                                                    | NOMBR                                                                                           | RΕ                                                                                                    |                                                                                                    |
|                                                                                                    |                                                                                                    |                                                                                                 |                                                                                                    |                                                                                                    |

En caso de que algún dato se encuentra mal, puedes realizar la corrección seleccionando la opción **Recuperar** al ingresar a la página, te solicitará el número de folio de la solicitud éste se encuentra en la parte de enfrente en el ángulo superior derecho de la hoja, o también puedes introducir tu correo electrónico que registraste al llenar la solicitud.

# 5) Original del Pago por concepto de Pergamino en cajas de la DGAE (\$699.00) y Pago por concepto de revisión de estudios (\$1.00).

- a. Estos pagos se realizan en Cajas de la Dirección General de Administración Escolar, DGAE, ubicada en el Circuito de la Investigación Científica S/N, Ciudad Universitaria (entre el metro C.U. y la Guardería del CENDI). En un horario de 9 a 17.30 hrs. de Lunes a Viernes.
- b. Lleva una identificación oficial, de preferencia tú Credencial de Estudiante de la UNAM.
- c. También existe la opción del TÍTULO EN PAPEL SEGURIDAD la cual tiene un costo de \$1.00 en caso de seleccionar esta opción deberás entregar fotos tamaño Diploma
- 6) Historial Académico con 100% de créditos. Lo conseguirás en: www.dgae-siae.unam.mx

En la página de Administración Escolar de la FES Iztacala: <u>http://www.iztacala.unam.mx/uae/</u> podrás obtener los requisitos que corresponden a los incisos **7**) Constancia de no Adeudo de libros en Bibliotecas UNAM.; **8**). Solicitud para Trámite de Titulación, **9**). Comprobante de cuestionario para egresados

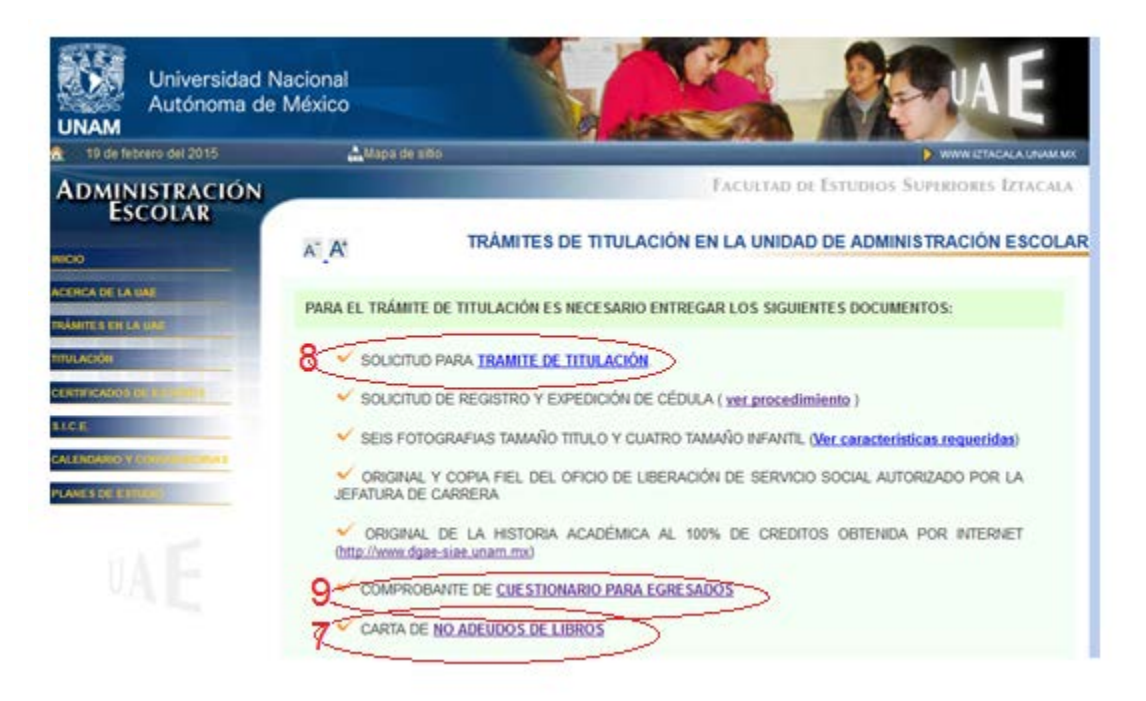

#### 7) Constancia de no Adeudo de libros en Bibliotecas UNAM

Una vez que eliges NO ADEUDO DE LIBROS en la página de Administración Escolar se despliega una pantalla en la que deberás ingresar a la opción Generación de cartas de NO adeudo, deberás elegir la opción Titulación con Tesis o Titulación sin Tesis dependiendo de la opción por la cual te estés titulando.

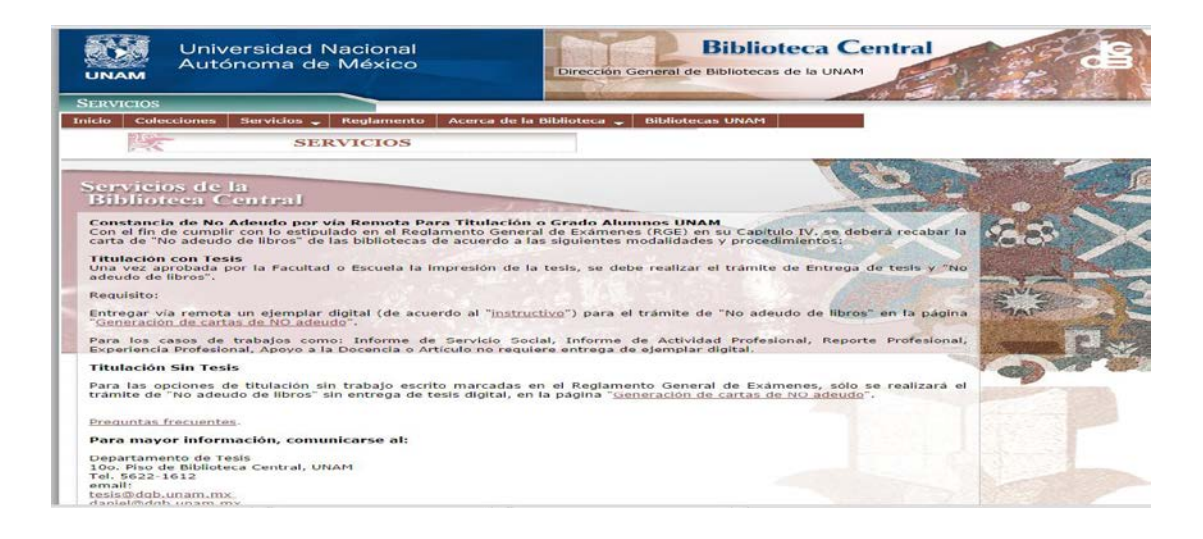

#### 8) Solicitud para Trámite de Título con recaudación de sellos.

Cuando das click en la liga que dice **SOLICITUD PARA TRÁMITE DE TITULACIÓN**, se despliega una pantalla como la que se muestra a continuación. **Llénala ahí mismo como se te indica los datos los obtienes de tu Historia Académica**.

| Elige la carrera a la que correspondes                                                                                 |
|----------------------------------------------------------------------------------------------------|
| Proporciona el número de asiganturas que tiene<br>tu carrera                                                           |
| En INGRESO coloca el año de la generación en la<br>que perteneces                                                      |
| 4 En EGRESO coloca el semestre en el que completaste el 100% de créditos                                               |
| <b>5</b> Cuando Imprimas la solicitud, fírmala exclusivamente donde dice <b>FIRMA DEL SOLICITANTE</b>                  |
| 6 Este sello lo obtienes en la Biblioteca                                                                              |
| <ul> <li>Este sello lo obtienes en el Edificio L4, planta baja,</li> <li>en el departamento de Laboratorios</li> </ul> |

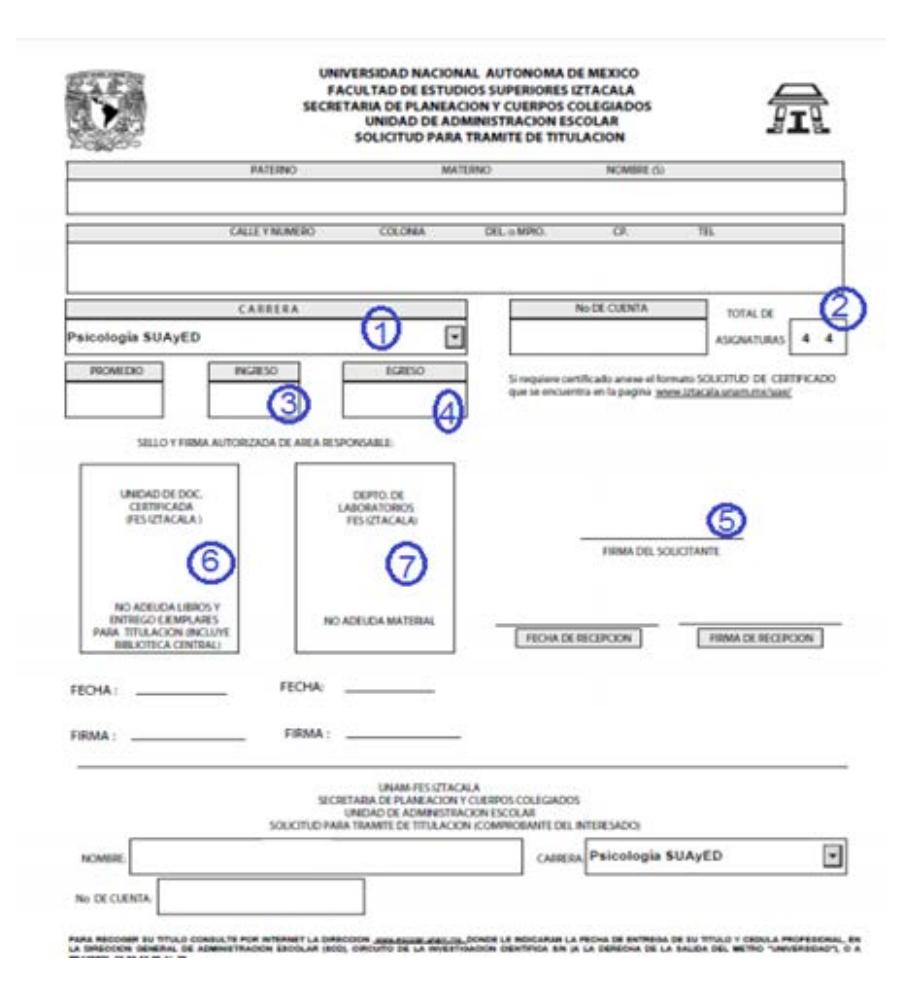

No olvides complementar la parte de abajo con tu nombre, carrera y número de cuenta, éste será tu comprobante de que realizaste el trámite y debe de llevar la fecha de recepción y la firma de la persona de Escolares que te está recibiendo tu documentación

9) Comprobante de cuestionario para egresados. El comprobante que te emite el sistema una vez que has respondido el cuestionario es similar al siguiente. Deberás imprimirlo o copiar la pantalla

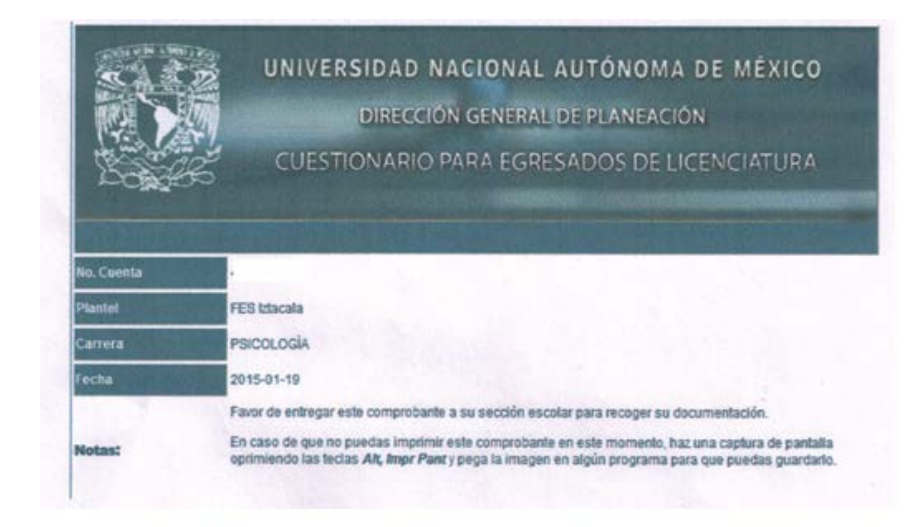

- 10)Copia fiel del oficio de liberación de Servicio Social. Es el comprobante que te emite la Jefatura de Carrera al término de tu Servicio, debe de llevar fotografía óvalo y firma original del encargado de Servicio Social o Jefe de Carrera correspondiente.
- 11) Cuestionario de Seguimiento de egresados. Se encuentra en la página de la Unidad de Administración Escolar <u>www.iztacala.unam.mx/uae</u> será necesario que contestes el cuestionario antes de iniciar tus trámites en la Jefatura de la carrera o al momento de inscribirte al examen general de conocimientos

## C. FOTOGRAFÍAS

Las fotografías deberás tomártelas con las características que se te indica en cada caso dependiendo del tipo de Título que solicites (Pergamino en piel o papel seguridad), es muy importante que sean como se te requiere, de lo contrario te serán devueltas.

Las características las puedes bajar de la página de la Unidad de Administración escolar <u>www.iztacala.unam.mx/uae</u>, las características más generales son:

- 1) Detrás de cada foto anota CON LÁPIZ tu nombre. Hazlo suavemente para evitar marcarlas.
- 2) No deben ser tomadas de otras fotografías.

- 3) MUJERES: Vestimenta formal, sin escote; maquillaje muy discreto; frente y orejas descubiertas; aretes pequeños; sin lentes obscuros o pupilentes de color.
- 4) HOMBRES: Saco y corbata; sin cabello largo, frente y orejas descubiertas, barba y/o bigote recortados (deben verse los labios); sin lentes obscuros o pupilentes de color.
- 5) Recientes
- 6) No instantáneas
- 7) De frente, rostro serio, frente y orejas descubiertas.
- 8) Con retoque.

#### 6 Fotografías tamaño título para el Título en piel

- ✓ Ovaladas (6 x 9 cm)
- ✓ En Blanco y Negro
- ✓ Fondo gris claro
- ✓ Impresas en papel mate grueso
- ✓ El tamaño de la cara (incluyendo el cabello), deberá medir 3.5 x 5 cm, a fin de que esté en proporción con la medida de la fotografía

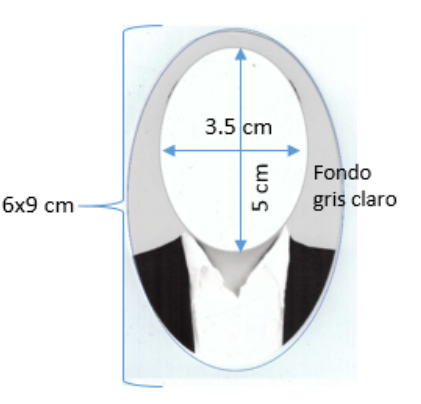

#### 6 Fotografías tamaño diploma para Título en papel seguridad

- Ovaladas (5 x 7 cm)
- En Blanco y Negro
- ✓ Fondo gris claro
- Impresas en papel mate grueso
- El tamaño de la cara (incluyendo el cabello), deberá medir 3.5 x 5 cm, a fin de que esté en proporción con la medida de la fotografía

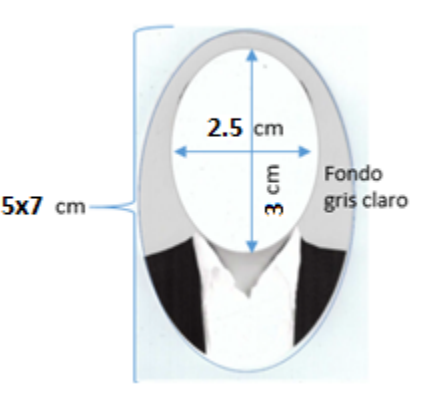

#### 4 Fotografías tamaño infantil (Para Cédula Profesional)

- ✓ En blanco y negro
- ✓ Fondo blanco
- ✓ Impresas en papel mate

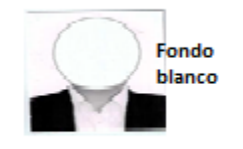

## D. CONSULTA DEL AVANCE EN LA EMISIÓN DEL TÍTULO Y CÉDULA PROFESIONAL

En el momento en que tu revisión de estudios esté autorizada y hayas reunido los documentos y fotografías que se te solicitan, deberás entregarlos en Administración Escolar. Si tu opción de titulación requiere replica oral deberás solicitar la fecha de tu examen ésta se te proporcionará con 15 días posteriores a la fecha de solicitud, se te elaborarán los citatorios correspondientes para que recabes las firmas de tus sinodales deberás entregarlos en la ventanilla de tu carrera a más tardar una semana antes de tu examen.

|                                                 | UNIVERSIDAD NACIONAL AUTONOMA DE MEXICO<br>SUBDIRECCION CERTIFICACION Y CONTROL DOCUMENTAL                                       |                   |                                                               |                    |      |  |  |  |  |  |  |  |
|-------------------------------------------------|----------------------------------------------------------------------------------------------------|-------------------|---------------------------------------------------------------|--------------------|------|--|--|--|--|--|--|--|
|                                                 | PRESENTE.                                                                                                    |                   |                                                               |                    |      |  |  |  |  |  |  |  |
|                                                 | Comu                                                                                                    | nico a usted(     | es) que el dia                                                | 20 DE ABRIL DE 2   | 2015 |  |  |  |  |  |  |  |
|                                                 | a las <u>14:00</u>                                                                                                    | Horas en          | EX                                                            | AMENES PROFESIONAL | ES   |  |  |  |  |  |  |  |
| TESIS:                                          | de la Facultad de Estudios Superiores Iztacala, U.N.A.M., se llevara a cabo<br>el examen profesional de:<br>EDUARDO CORTES VIDAL |                   |                                                               |                    |      |  |  |  |  |  |  |  |
| "Desarrollo lingüístico<br>en niños bilingües " |                                                                                                    |                   |                                                               |                    |      |  |  |  |  |  |  |  |
|                                                 |                                                                                                    |                   |                                                               |                    |      |  |  |  |  |  |  |  |
|                                                 | Número de Cue                                                                                                    | Número de Cuenta: |                                                               |                    |      |  |  |  |  |  |  |  |
|                                                 | para obtener el                                                                                                    | Titulo de:        | itulo de: LICENCIADO EN PSICOLOGIA                            |                    |      |  |  |  |  |  |  |  |
|                                                 | con el siguiente                                                                                                    | uiente jurado:    |                                                               |                    |      |  |  |  |  |  |  |  |
| CARGO                                           | GRADO                                                                                                    |                   | NOMBRE                                                        |                    |      |  |  |  |  |  |  |  |
| PRESIDENTE:                                     | DR.                                                                                                    |                   | ADRIAN CUEV                                                   | AS JIMENEZ         |      |  |  |  |  |  |  |  |
| VOCAL:                                          | MTRA.                                                                                                    |                   |                                                               |                    |      |  |  |  |  |  |  |  |
| SECRETARIO:                                     | DRA.                                                                                                    |                   |                                                               |                    |      |  |  |  |  |  |  |  |
| SUPLENTE:                                       | DRA.                                                                                                    |                   |                                                               |                    |      |  |  |  |  |  |  |  |
| SUPLENTE:                                       | LIC.                                                                                                    |                   | EDY AVILA                                                     | RAMOS              |      |  |  |  |  |  |  |  |
|                                                 |                                                                                                    | "POR MI RAJ       | ATENTAMENTE<br>ZA HABLARA EL ES<br>Iztacala, a 14 de abril de | PIRITU"<br>2015    |      |  |  |  |  |  |  |  |
|                                                 |                                                                                                    | LIC. ELOY         | GONZALEZ FERNA<br>AD DE ADMINISTRACIO                         | NDEZ<br>N ESCOLAR  |      |  |  |  |  |  |  |  |

En caso de que tu opción de titulación no requiera de réplica oral, solo entregaras los documentos y posteriormente se elaborará tu acta de examen profesional con las firmas correspondientes para la integración de tu expediente.

Al quedar integrado el expediente será turnado a la Dirección General de Administración Escolar, (DGAE), de la UNAM. Desde ese momento el seguimiento a tu trámite de titulación lo podrás hacer como a continuación se te indica.

Paso 1. Deberás ingresar a la siguiente dirección electrónica:

www.escolar.unam.mx

Debes seleccionar la opción Egreso y posteriormente Consulta del Avance en la Emisión de títulos y grados

| G G http://www.dgar.unam.mk/                                | 🔎 = 🛍 🕃 💼 Dirección General de Admi 🛪                                                                                                    | • ★ Q |
|-------------------------------------------------------------|----------------------------------------------------------------------------------------------------|-------|
| Archivo Edición Ver Favoritos Herramientas Ayuda            | liversidad Nacional<br>tónoma de México                                                                                                    | î     |
| PRIMERINGRES                                                | General de Administración Escolar DGAE<br>UNAM                                                                                                    |       |
| ALUMNOS                                                     | Bienvenido a la DGAE La Secretaría General a través de la DGAE, to ofrece toda la información administrativo escolar de la UNAA.                                                                                                    |       |
| EGRESO<br>ACADÉMICOS Y<br>ADMINISTRATIV<br>Sólo personal au | Comunicador Egreso<br>Talatery Grados<br>Consulta de Información de<br>Egresación<br>consulta de Información de<br>Egresación<br>consulta de Información<br>consulta de Información<br>cons |       |
| ACERCA DE NOS                                               | OTROS Folleto: ¿Cómo ingreso al Bachillerato UNAM?  Folleto: ¿Cómo ingreso al Bachillerato UNAM?  Folleto: ¿Cómo i                                                                                                    |       |
|                                                             | ATENCIÓN:<br>Tra Subdirección de Cartificación y Control<br>Documental no backá dención a público jos<br>Calendario de Pimeringeso<br>Guía de estudio p/examen de admisión                                                                                                    |       |
|                                                             | siguientes dias del presente ano (2014):<br>Noviembre 17; diciembre 08 al 31; y 1 y 2 de<br>Enero de 2015                                                                                                    |       |
| https://tramites.dgae.unam.mv/b65/entra_a.php               | Igualdad de Género en la UNAM                                                                                                    |       |

o puedes ingresar directamente a la página:

https://tramites.dgae.unam.mx/tr65/entra\_a.php

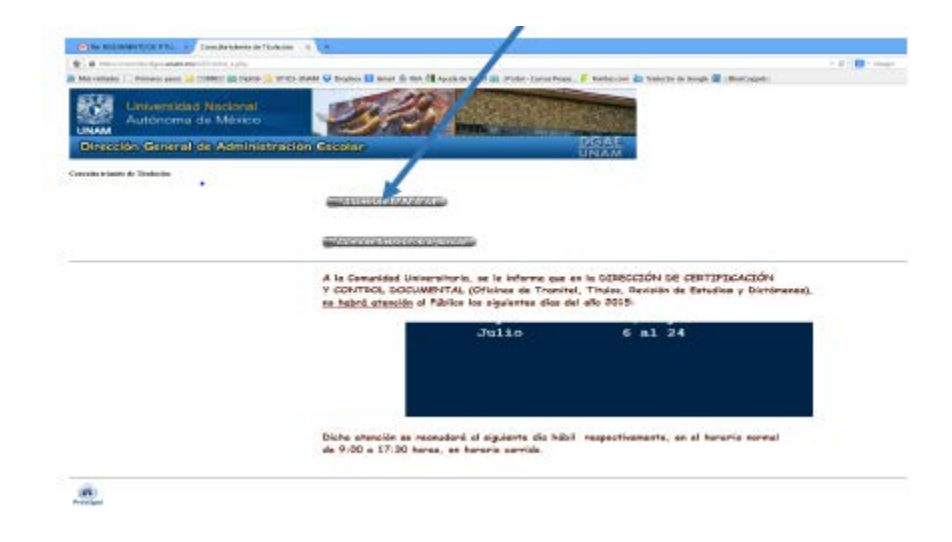

En la pantalla que te aparece elije la opción ALUMNOS UNAM

**Paso 2**. Te despliega la pantalla en donde deberás teclear tu Número de Cuenta y Contraseña (la misma que utilizas para ingresar a SIAE) y ve al paso 3. En caso de no tenerla debes solicitarla en la ventanilla de tu carrera.

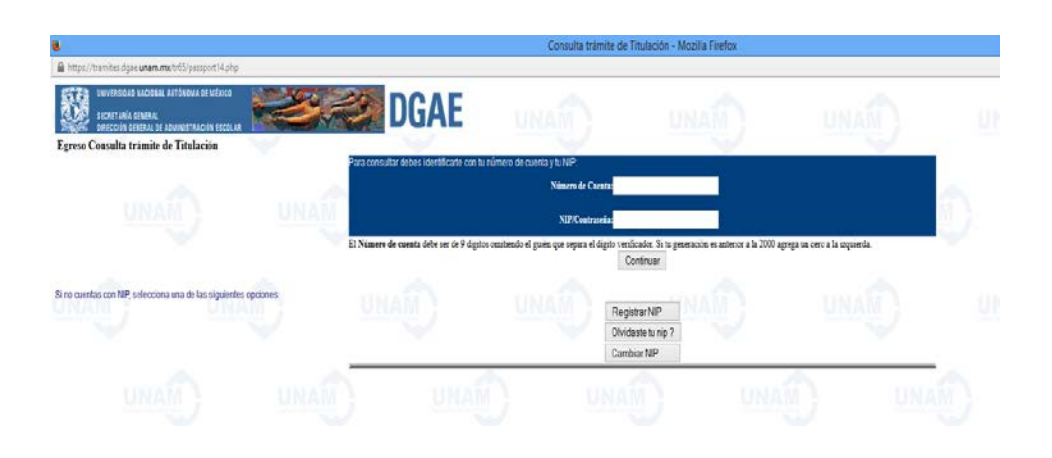

Para poder dar de alta la contraseña que se te proporciona en escolares deberás de dar click en el botón Cambiar NIP, ahí deberás ingresar tu número de cuenta y la contraseña que se te proporcionó (tiene vigencia de 5 días)

| UNAM          | Universidad Nacional<br>Autónoma de México                                                                                                    |                   |
|---------------|----------------------------------------------------------------------------------------------------|-------------------|
|               | REGISTRO NIP                                                                                                    |                   |
| Usted está aq | uí: Información Escolar UNAM → Cambio de NIP para Alumnos de la UNAM                                                                                                    |                   |
|               | PARA CAMBIAR PROPORCIONA LOS SIGUENTES DATOS:                                                                                                    |                   |
|               | El Número de Cuenta debe ser de 9 dígitos omitiendo el<br>guión que separa el dígito verificador. Si tu generación es<br>anterior a la 2000 agrega un cero a la izquierda. Por<br>ejemplo 9815760-1 se escribiría: 098157601 | $\langle \rangle$ |
|               | Escolar                                                                                                    |                   |

Se abrirá otra página solicitándote tu nuevo NIP (el que tú quieras poner) y una pregunta secreta.

| 🧉 Cambio de NIP/Contra   | seña - Windows Internet Explorer                                                                                                    | <b>- X</b> |
|--------------------------|----------------------------------------------------------------------------------------------------|------------|
| 📏 https://www.dgae.un    | m.mx/NIP/cambio_nip/cambia.php                                                                                                    | <b>a</b>   |
|                          | Administración Escolar UNAM<br>Dirección General de Administración Escolar<br>Registro de NIP                                                                         | ^          |
| Usted está aquí: Informa | <u>ción Escolar UNAM</u> → Cambio de NIP para Alumnos de la UNAM                                                                                                    |            |
| M                        | 306009543 ACEBO FALCON DULCE SELENE<br>NIP ••••••<br>Repetir NIP •••••••<br>Escoge una pregunta y respondela. Ambas te serán solicitadas en<br>caso de olvidar tu NIP |            |
| Visions on Libertud      | Pregunta 14 - ¿En qué escuela estudié la carrera?                                                                                                    |            |
| Escolar                  | Ideas on Libertad                                                                                                    | ٩          |

Paso 3. Los incisos 6 al 10 deberán contener las fechas de los trámites de tu revisión de estudios.

**Paso 4. Avance en la emisión de Título y Cédula Profesional**. Podrás dar seguimiento en los apartados de EXPEDICIÓN DE TÍTUTO o GRADO y TRAMITE DE REGISTRO DE TITULO y/o GRADO Y EXPEDICIÓN DE CÉDULA. Es en ésta página en donde se te informará sobre la fecha en que tanto el Título como la Cédula Profesional estarán disponibles para que vayas a recogerlos.

| 2) 🖡              | Nivel                                                                                                    | Licenciatura                                                                                                    |                    |  |  |  |  |  |
|-------------------|----------------------------------------------------------------------------------------------------|----------------------------------------------------------------------------------------------------|--------------------|--|--|--|--|--|
| 3) F              | Plantel o Entidad                                                                                                    | (314) FES IZTACALA (ODONTOLOGIA)                                                                                                   |                    |  |  |  |  |  |
| 4) <mark>(</mark> | Carrera o<br>Programa                                                                                                    | (31421)CIRUJANO DEN                                                                                                    | TISTA              |  |  |  |  |  |
| REVISIÓN ESTUDIOS |                                                                                                    |                                                                                                    |                    |  |  |  |  |  |
| 6)                | Fecha de inicio de<br>Académica                                                                                                 | Revisión de Estudios                                                                                                    | Oct 13 2014        |  |  |  |  |  |
| 7)                | Fecha de Solicitud<br>Estudios Documer                                                                                          | de Revisión de<br>Ital                                                                                                    | Oct 13 2014        |  |  |  |  |  |
| 8)                | Fecha de Inicio de<br>Documental                                                                                                | Revisión de Estudios                                                                                                    | 15/Oct/2014        |  |  |  |  |  |
| 9)                | Detección de irreg<br>documentación                                                                                             | ularidad en la                                                                                                    | NINGUNA            |  |  |  |  |  |
| 10)               | Fecha Autorización<br>Estudios Documer                                                                                          | n de Revisión de                                                                                                    | 27/Oct/2014        |  |  |  |  |  |
| 11)               | Detección de irreg<br>documentación(E)                                                                                          | ularidad en la<br>(AMENES)                                                                                                    | SIN IRREGULARIDAD  |  |  |  |  |  |
|                   | EXP                                                                                                    | EDICIÓN DE TÍTULO o                                                                                                    | GRADO              |  |  |  |  |  |
| 12)               | Fecha de examen                                                                                                    | profesional o grado                                                                                                    | 01/Dic/2014        |  |  |  |  |  |
| 13)               | Fecha de recepció                                                                                                    | 12/Ene/2015                                                                                                    |                    |  |  |  |  |  |
| 14)               | Fecha de emisión                                                                                                    | 29/Ene/2015                                                                                                    |                    |  |  |  |  |  |
| 15)               | Libro                                                                                                    | 2015                                                                                                    |                    |  |  |  |  |  |
| 16)               | Foja                                                                                                    | 1.1.1                                                                                                    | 91                 |  |  |  |  |  |
| 17)               | Folio                                                                                                    | 107                                                                                                    |                    |  |  |  |  |  |
| TI                | RAMITE DE REGI                                                                                                    | STRO DE TÍTULO Y/O O                                                                                                    | GRADO Y EXPEDICIÓN |  |  |  |  |  |
|                   | Fecha de envío a l                                                                                                    | a Dirección General de                                                                                                    |                    |  |  |  |  |  |
| 21)               | Profesiones (DGP)                                                                                                    | :                                                                                                    | 25/Feb/2015        |  |  |  |  |  |
| 22)               | Fecha a partir de la<br>disposición su Títu<br>(pagará almacenaj<br>M.N/00 de exceder<br>TRAMITEL, contad<br>emisión (renglón 1 | a cual estará a su<br>ulo en <u>TRAMITEL</u><br>e de \$250.00 PESOS<br>a un año su título en<br>lo a partir de la fecha de<br>4)): | 13/Abr/2015        |  |  |  |  |  |
| Con               | Fecha a partir de la<br>disposición su Cé<br>(Pagará almacenaj                                                                  | a cual estará a su<br>dula en <u>TRAMITEL</u><br>e de \$250.00 M.N/00 de<br>o su título en TRAMITEL,                               | 13/Abr/2015        |  |  |  |  |  |
| 23)               | excederse a un an<br>contado a partir de<br>14)):                                                                               | e la emisión (renglón                                                                                                    |                    |  |  |  |  |  |
| 23)<br>24)        | excederse a un an<br>contado a partir de<br>14)):<br>Número de cédula                                                           | e la emisión (renglón<br>profesional                                                                                               | 09143014           |  |  |  |  |  |
| 23)<br>24)<br>25) | excederse a un an<br>contado a partir de<br>14)):<br>Número de cédula<br>Fecha de título ya                                     | e la emisión (renglón<br>profesional<br>entregado al Alumno:                                                                       | 09143014           |  |  |  |  |  |

Te felicito de antemano, pues creo que si tuviste la dedicación para concluir tu Licenciatura, tendrás la paciencia y tenacidad para seguir adelante hasta que tengas en tus manos dos documentos tan preciados:

## iTÍTULO Y CÉDULA PROFESIONAL!

### "POR MI RAZA HABLARÁ EL ESPIRITU"

## GUÍA DE DOCUMENTOS PARA INTEGRAR EL EXPEDIENTE DE TITULACIÓN

|    | Documentos y pagos que deberás integrar                                                                                             |  | Notas |  |  |
|----|----------------------------------------------------------------------------------------------------|--|-------|--|--|
| 1  | Copia de Constancia de acreditación de Idioma(s)                                                                                    |  |       |  |  |
| 2  | Fotocopia del CURP al 200%                                                                                                    |  |       |  |  |
| 3  | Original y 2 copias del recibo de pago por concepto de Expedición de Cédula<br>Profesional                                          |  |       |  |  |
| 4  | Original y copia de Solicitud de Registro de Título y Expedición de Cédula<br>Profesional (por ambos lados en la misma hoja)        |  |       |  |  |
| 5  | Original del Pago por concepto de Pergamino en cajas de la DGAE (\$699.00) y<br>Pago por concepto de revisión de estudios (\$1.00). |  |       |  |  |
| 6  | Historial Académico con 100% de créditos                                                                                            |  |       |  |  |
| 7  | Comprobante de cuestionario para egresados                                                                                          |  |       |  |  |
| 8  | Solicitud para Trámite de Título con su recaudación de sellos                                                                       |  |       |  |  |
| 9  | Constancia de no Adeudo de libros y materiales en Bibliotecas UNAM                                                                  |  |       |  |  |
| 10 | Constancia de Liberación de Servicio Social                                                                                         |  |       |  |  |
| 11 | Cuestionario de Seguimiento de egresados                                                                                            |  |       |  |  |
|    | Fotografías                                                                                                    |  |       |  |  |
|    | 6 Fotografías tamaño Título (con requisitos cubiertos) Título en pergamino                                                          |  |       |  |  |
|    | 6 Fotografías tamaño Diploma (con requisitos cubiertos) Título papel seguridad                                                      |  |       |  |  |
|    | 4 Fotografías tamaño infantil (con requisitos cubiertos)                                                                            |  |       |  |  |
|    | Documentos adicionales dependiendo de la opción de titulación                                                                       |  |       |  |  |
|    | Formato de Revisión de estudio o FT2 con firmas originales                                                                          |  |       |  |  |
|    | Formato de Votos Aprobatorios o FT3 con firmas originales                                                                           |  |       |  |  |
|    | Fotocopia de la constancia de aprobación de examen general de conocimientos                                                         |  |       |  |  |
|    | Historia Académica de Asignaturas Adicionales o de la Especialidad                                                                  |  |       |  |  |
|    | Original y copia del aval en tamaño carta y boleta de calificaciones (Diplomado)                                                    |  |       |  |  |
|    | Oficio de aprobación de opción de titulación en caso de no requerir replica oral                                                    |  |       |  |  |

|                                     |                               |              | GO E           | N V  |              |        | A BA |         |      | NT     | 0.5    | DPA |
|-------------------------------------|-------------------------------|--------------|----------------|------|--------------|--------|------|---------|------|--------|--------|-----|
|                                     |                               |              | -              |      |              | _      |      |         |      |        |        |     |
| REGISTRO FEDERAL DE CONTRIBUYENTES  |                               | (            | CLAVE          | ÚNIC | A DE RE      | GISTRO | DDEP | DBLACIÓ | N    |        |        |     |
| APELLIDO PATERNO                    |                               |              | -              |      |              |        |      |         |      |        |        |     |
| APELLIDO MATERNO                    |                               |              | -              |      |              |        |      |         |      |        |        |     |
| NOMBRE(S)                           |                               |              | -              |      |              |        |      |         |      |        |        |     |
| DENOMINACIÓN O RAZÓN SOCIAL         |                               |              |                |      |              |        |      |         |      |        |        |     |
| 1     4       CLAVE     DEPENDENCIA | DUCACIÓN PÚE                  | <u>BLICA</u> |                |      |              |        |      |         |      |        |        |     |
| MARQUE CON X                        |                               |              |                |      |              |        |      |         |      |        |        |     |
| X NO APLICA PERIODO                 |                               |              |                |      |              |        |      |         |      |        |        |     |
| MENSUAL BIMESTRAL                   |                               |              | JATRII<br>Ejer | MEST | r <b>ral</b> | S      | EMES | TRAL    | DE   | EL EJE | RCICIO |     |
|                                     |                               |              |                |      |              |        |      |         |      |        |        |     |
| CLAVE DE REFERENCIA: 1 4            | 4 0 0                         | 0            | 8              | 2    | 1            |        |      |         |      |        |        |     |
|                                     |                               |              |                |      |              |        |      |         |      |        |        |     |
| CADENA DE LA DEPENDENCIA 0 0        | 0   1   0                     | 3            | 0              | 0    | 0            | 1      | 0    | 0       | 0    | 1      |        |     |
|                                     |                               |              |                |      |              |        |      |         |      |        |        |     |
| CONCEPT                             | 0                             | D            | ΡΑ             |      | IVA          | АСТО   | S AC | CIDENT  | ALES |        |        |     |
| MPORTE                              |                               | \$ 11        | 20             | \$   |              |        |      |         |      |        |        |     |
| PARTE ACTUALIZADA                   | PARTE ACTUALIZADA<br>RECARGOS |              |                | \$   |              |        |      |         |      |        |        |     |
| RECARGOS                            |                               |              |                | \$   |              |        |      |         |      |        |        |     |
| MULTA POR CORRECCIÓN                | FISCAL                        | \$           |                | \$   |              |        |      |         |      |        |        |     |
| CANTIDAD A PAGAR                    |                               | \$ 11        | 20             | \$   |              |        |      |         |      |        |        |     |
|                                     | TOTAL                         | A PAG        | A PAGAR \$     |      |              |        | 112  | 0       |      |        |        |     |
|                                     |                               |              |                |      |              |        |      |         |      |        |        |     |
|                                     |                               |              |                |      |              |        |      |         |      |        |        |     |
|                                     |                               |              |                |      |              |        |      |         |      |        |        |     |
|                                     |                               |              |                |      |              |        |      |         |      |        |        |     |
| ESTA HOJA NO ES UN COMPR            | OBANTE OFICIA                 | L DE PA      | GO, P          | ORI  | 0 00/        | al no  | SERA | SELLA   | DAPO | RELC   | .AJERO |     |

Formato e5Cinco para Nivel Licenciatura.